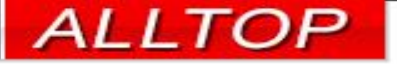

# 宏國德霖科大教學務系統

### 教師操作手冊

### 2023-02-15

1

先傑電腦股份有限公司 ALLTOP COMPUTER CO., LTD.

http://www.alltop.com.tw

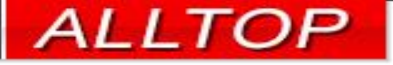

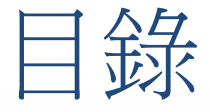

- 如何切換系統
- 教室週課表
- 教師授課表查詢
- 老師記分簿
- 老師登錄成績
- 授課班級線上點名
- 學期授課班級點名單
- 授課班級勤缺統計

## 首頁公告

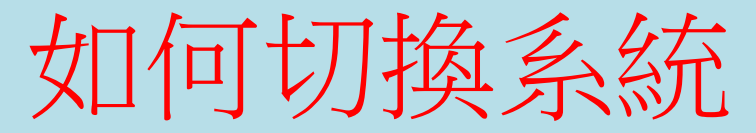

| ← → C ① ▲ 不安全                           | 210.60.141.152/ALLTOP/system.php                         | 🕶 @ 🖻 🛧 T 🚺 🔄 🗯 🔲 义 :       |
|-----------------------------------------|----------------------------------------------------------|-----------------------------|
| 🚱 [解除] 📙 網站入口 📙 先傑電                     | 1腦 🔜 網頁工具 🔜 心得資料 🔜 參考技術 🔜 敏捷開發流程 🔜 網路資源 🛄 Game 🔜 交大 🔜 運動 | ,政治 ,育兒 ,wiki » 」 其他書鏡      |
| eOffice<br>校園 C 化整合系統                   | - 歡迎 / 廖文淵 · 末到!                                         | 登出                          |
| eoffice 首頁區 V<br>eoffice 首頁區<br>A4 課務管理 | 「言首頁區                                                    |                             |
| A5 成績管理<br>BB 導師作業入口<br>BE 點名作業         | 學年度學<br>期                                                |                             |
|                                         | 類別 全校公布欄共0筆                                              |                             |
| 點選左上角-                                  | 「     「         「          「                             |                             |
| 可切換系統                                   |                                                          | Convright 2006 soffice 2007 |
|                                         |                                                          |                             |

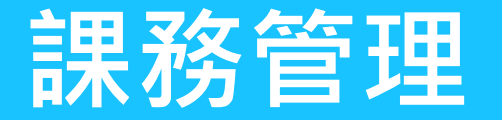

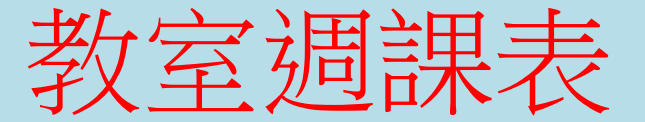

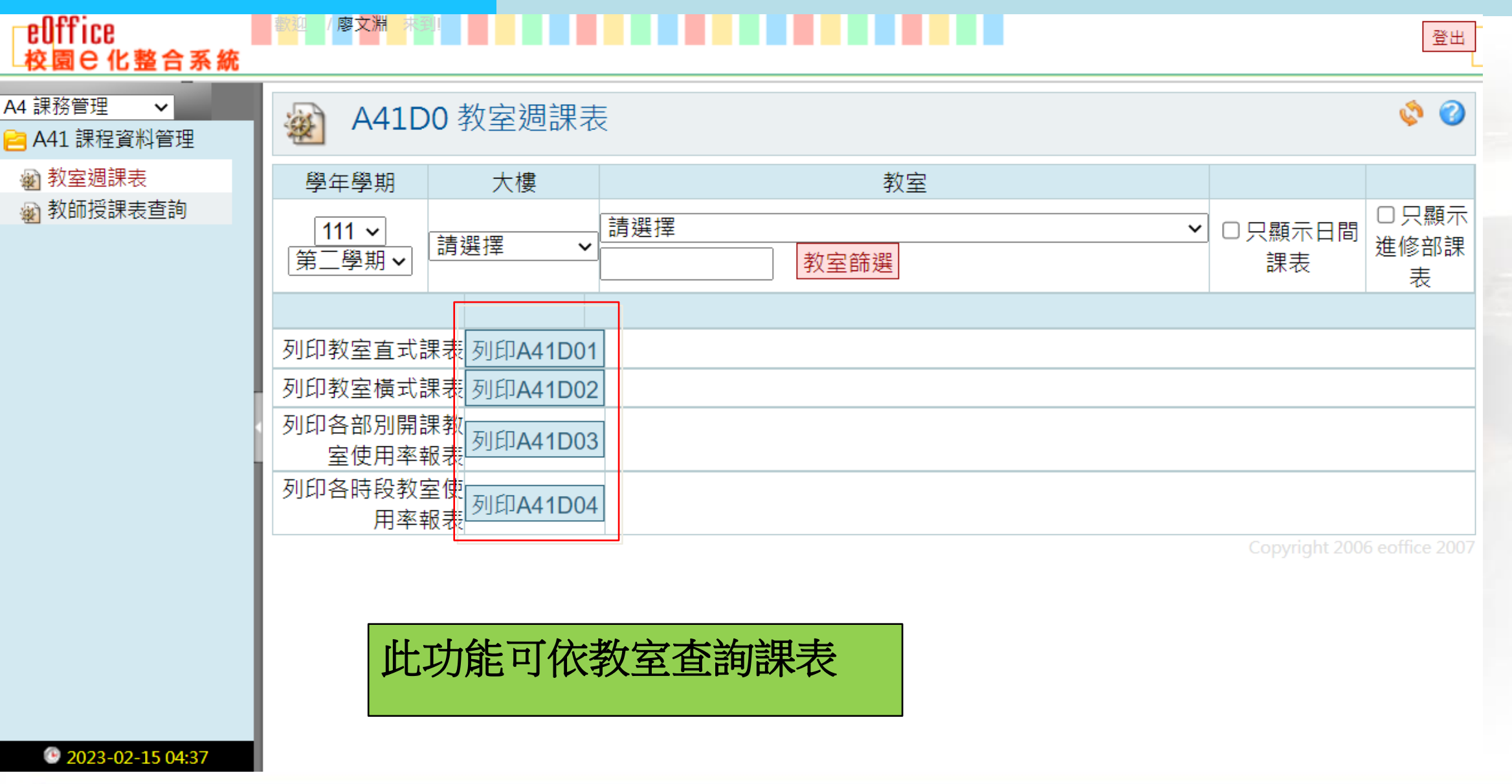

4

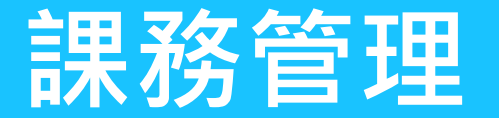

### 教師授課表查詢

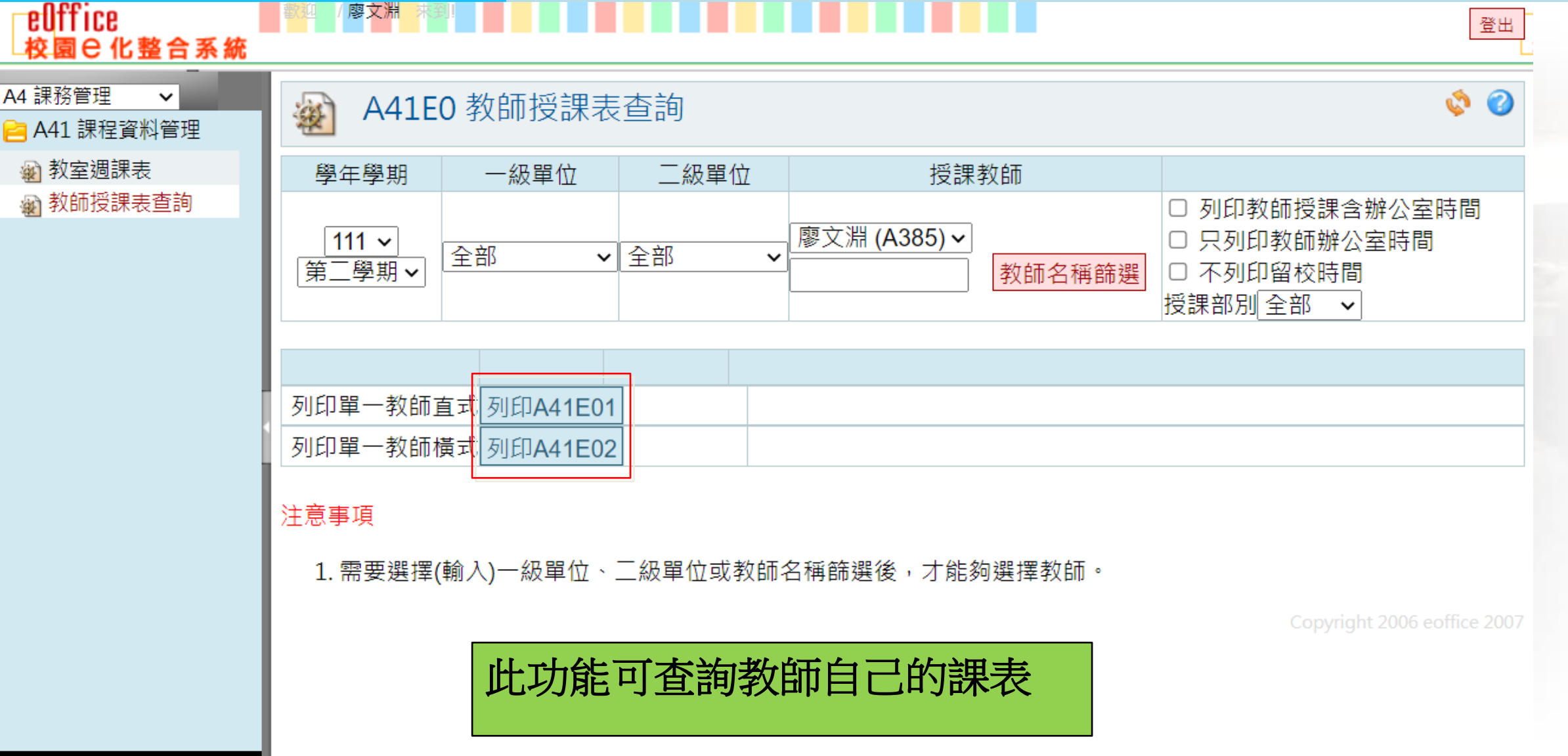

#### 2023-02-15 04:40

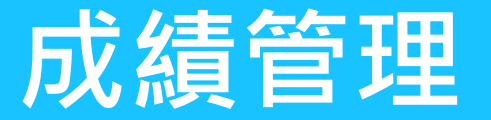

### 老師記分簿

### \_\_\_/ 廖<mark>文淵</mark> [株到]

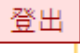

2

ڻ

#### A5 成績管理 🖌

eOffice

#### <mark>宫</mark> A46 教師管理作業

校園已化整合系統

📓 老師記分簿

🔬 老師登錄成績

📔 A53 學生成績管理

| 🔬 A4610                       | 老師記分簿 |  |
|-------------------------------|-------|--|
| 學年學期                          | 老師    |  |
| 111 <b>~</b><br>第一學期 <b>~</b> |       |  |

| 部別                       | 學制            | 科系組別     | 年級 | 班級      | 開課代<br>碼 | 科目名稱   | 記分簿紙本 |  |  |  |
|--------------------------|---------------|----------|----|---------|----------|--------|-------|--|--|--|
| 日間部                      | 日四技           | 資訊工程系(科) | 2  | 日四技資工二1 | 126799   | 互動式單晶片 | PDF   |  |  |  |
| 日間部                      | 日四技           | 資訊工程系(科) | 3  | 日四技資工三1 | 126823   | 電腦網路   | PDF   |  |  |  |
| 進修部                      | 進修部四年<br>制學院部 | 資訊工程系(科) | 2  | 進四技資工二A | 128890   | 資料結構   | PDF   |  |  |  |
| 進修部                      | 進修部四年<br>制學院部 | 資訊工程系(科) | 2  | 進四技資工二A | 128891   | 互動式單晶片 | PDF   |  |  |  |
| 日間部                      | 國際產學專<br>班    | 資訊工程系(科) | 1  | 四資一越    | 129777   | 網路概論   | PDF   |  |  |  |
| 此功能可列印教師各課程的記分簿,以方便用紙本計分 |               |          |    |         |          |        |       |  |  |  |

2. A4610老師記分簿提供列印功能不包含成績資料,只提供老師紀錄成績

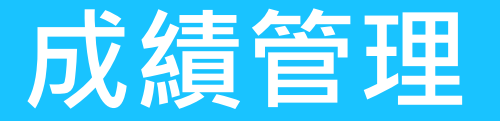

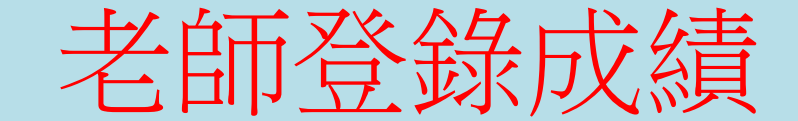

| 登出 |
|----|
|----|

0

ڻي

eOffice 校園 已 化 整合系統

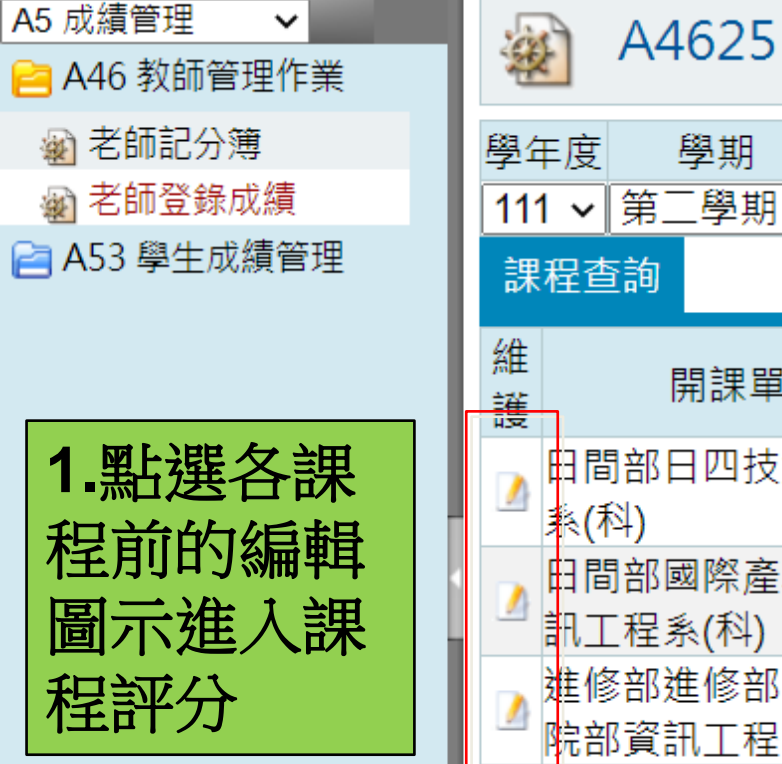

| in the | A4625 老師登錄成績 |
|--------|--------------|

廖文淵

⋈
⋈
(<br/>
方<br/>
後<br/>
核<br/>
)
1
(<br/>
十

#### 

|   | 教師名稱 | 此功能供求師線上輸入成績     |  |
|---|------|------------------|--|
| ~ |      | 山均用口六七回的水山、荆八小水源 |  |
|   |      |                  |  |

| 維<br>護 | 開課單位                     | 年<br>級 | 班<br>級 | 課程名稱            | 開課類<br>別 | 平時總<br>成績 | 期中考 | 期末考 | 最後修<br>改時間 | 學期成<br>績鎖定 |
|--------|--------------------------|--------|--------|-----------------|----------|-----------|-----|-----|------------|------------|
|        | 日間部日四技資訊工程<br>系(科)       | 3      | 1      | [130434]網路管理實務  | 校定選<br>修 | -         | -   | -   |            |            |
| 1      | 田間部國際產學專班資<br>訊工程系(科)    | 1      | 越      | [131911]電子電路    | 校定必<br>修 | -         | -   | -   |            |            |
|        | 進修部進修部四年制學<br>院部資訊工程系(科) | 2      | Α      | [132826]嵌入式系統導論 | 校定選<br>修 | -         | -   | -   |            |            |
| 2      | 進修部進修部四年制學<br>院部資訊工程系(科) | 2      | А      | [132830]資料庫系統   | 校定必<br>修 | -         | -   | -   |            |            |

7

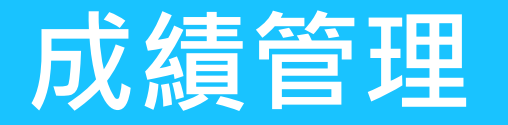

老師登錄成績2-主評分項比率

🙀 A4625 老師登錄成績

🏟 🕜

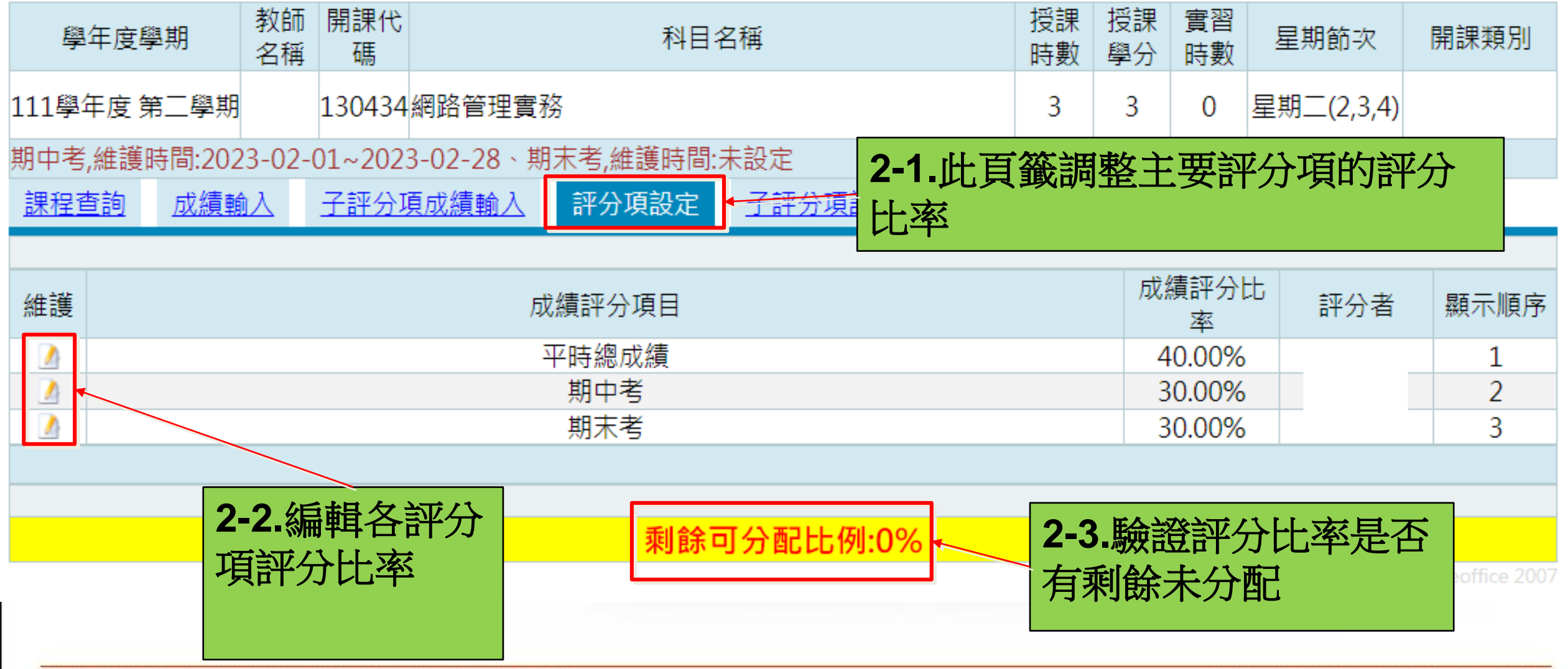

先傑電腦股份有限公司 ALLTOP COMPUTER CO., LTD.

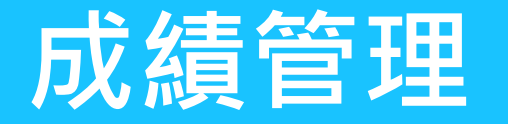

### 老師登錄成績3-主評分項成績

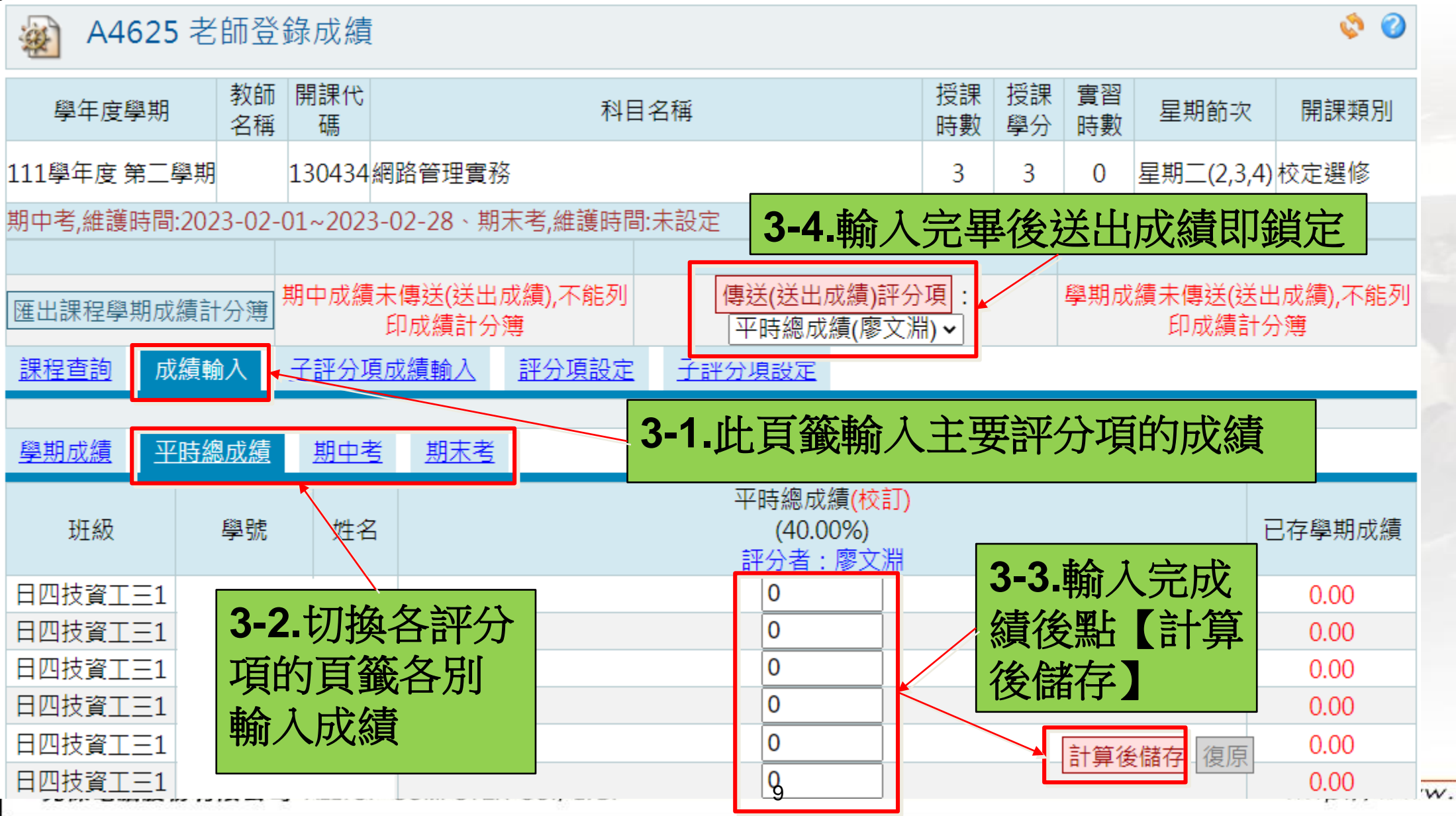

w.alltop.com.tw

### 點名作業

eOffice

校園 已化整合系統

### 授課班級線上點名

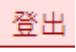

#### BE 點名作業 $\mathbf{v}$ 3 ٢ BE110 授課班級線上點名 ġ 📔 BE1 點名作業 ● 授課班級線上點名 未點名 已點名 超時未點名 此功能供老師線上點名,點選三個頁籤切 🔊 學期授課班級點名單 學年度 學期 查詢 🙀 授課班級勤缺統計 換未點名、已點名、超時未點名三種資料 111 ~ 第二學期 ~ 查詢 點名 週次 開課週次 上課日期 節次 開課班級 課程代碼 課程名稱 是否已點名 未到上課 進四技資工 每週 2023-02-20(-) 11,12,13 132830 資料庫系統 未點名 1 日期 -A未到上課 1 每调 2023-02-20(-) 3,4,5 四資一越 131911 電子電路 未點名 日期 未到上課 日四技資工 到課程當天 每週 2023-02-21(\_) 2,3,4 未點名 1 130434 網路管理實務 日期 =1 後,可在此 未到上課 進四技資工 每週 2023-02-22(三) 11,12,13 132826 嵌入式系統導論 未點名 1 日期 <sup>-</sup>A 點選圖示點 未到上課 進四技資工 2 每週 2023-03-01(三) 11,12,13 嵌入式系統導論 132826 未點名 名 -A日期 未到上課 進四技資工 2023-03-06(-) 11,12,13 3 每週 資料庫系統 未點名 132830 日期 ΞA

先傑電腦股份有限公司 ALLTOP COMPUTER CO., LTD.

10

http://www.alltop.com.tw

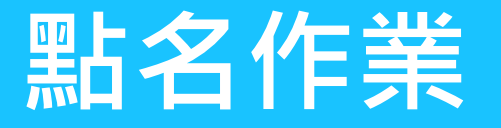

eOffice

BE 點名作業

🔁 BE1 點名作業

👜 授課班級線上點名

🔬 授課班級勤缺統計

🔬 學期授課班級點名單

校園已化整合系統

 $\sim$ 

### 授課班級線上點名2

| <u> </u> | 騣文淵·宋釗!           |   | 登出 |
|----------|-------------------|---|----|
| ×        | BE110 授課班級線上點名 查詢 | Ŧ | \$ |

#### 日間部點名資料維護截止時間:2023-02-05 23:59

| 學年度學期 | 111 第一學期   | 課程名稱                 | 電腦網路                |
|-------|------------|----------------------|---------------------|
| 點名日期  | 2023-01-10 | 點名節次                 | 2,3,4               |
| 授課教師  |            | 開課班級                 | 日四技資工三1             |
| 最後異動人 |            | <mark>最後</mark> 異動時間 | 2023-01-10 00:00:00 |

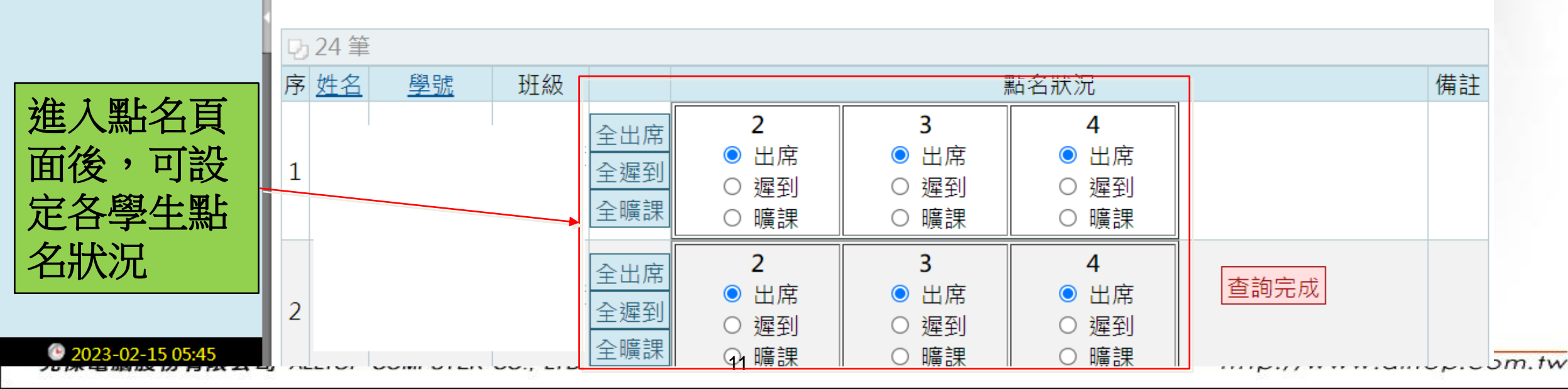

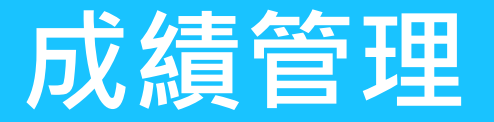

廖文淵

eOffice

## 學期授課班級點名單

登

| └校園℮化整合系統                                                               | Č     |                    |                                      |                             |                 |                 |        |                  |                           |                       |          |        |          |         |             |           |             |        |             |       |
|-------------------------------------------------------------------------|-------|--------------------|--------------------------------------|-----------------------------|-----------------|-----------------|--------|------------------|---------------------------|-----------------------|----------|--------|----------|---------|-------------|-----------|-------------|--------|-------------|-------|
| <br>BE 點名作業   ✔                                                         |       | X                  | BE150                                | 學期授課班                       | 級點              | 名單              | 3      |                  |                           |                       |          |        |          |         |             |           |             |        | Q           | ) 🔇   |
| <ul> <li>● 授課班級線上點名</li> <li>● 學期授課班級點名單</li> <li>● 授課班級勤缺統計</li> </ul> |       | 111                | 學年度學期<br>✔ [第三學期                     | 授課<br>✓                     | 教師              |                 | 【日四    | 1技資              | <del>課</del> 和<br>工三1     | <del>星名稱</del><br>】網跟 | §<br>格管理 | 實務     | ~        |         | 列印<br>PDF   | 點名<br>EXC | 單<br>〉EL    |        |             |       |
| ι.                                                                      | 🏓 DLI | _BB_Bhr<br>DF Viev | ver   chrome-exte                    | ension://oemmnd             | cbldboie        | ome<br>ebfnlado | dacbdf | madadr           | n/http:/                  | //210.60              | 0.141.15 | i2/cgi | oin/fast | report. | dll/sid_    | fEB62B    | 85477A      | E4DA8E | Ц<br>39367D | )490B |
| 此功能供老<br>師印出課程<br>點名單,供                                                 |       | م                  | <ul> <li>★ ↓</li> <li>課程:</li> </ul> | 1 頁·共1頁<br>111學年<br>名稱:網路管: | -<br>度第2<br>理實務 | 2學期.<br>;       | 上課     | - +<br>貼名單<br>授課 | <sup>自動編</sup><br>▲<br>教師 | 放<br>年<br>:           | 4        | 月      | E<br>授課  | 1星期     | :<br>: E] v | 日技資       | 23<br>T = 1 | •      | Di l        |       |
| 紙本點名使<br>用                                                              |       |                    | 學號<br>                               |                             | 1               | 2               | 3      | 4                | 5                         | 6                     | 7        | 8      | 9        | 10      | 11          | 12        | 13          | 14     |             |       |
|                                                                         |       |                    |                                      | -<br>-<br>-                 |                 | 12              |        |                  |                           |                       |          |        |          |         |             |           |             |        |             |       |

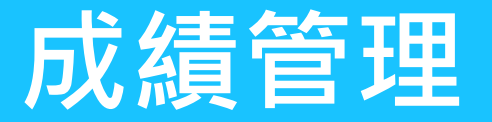

eUffice

校園 已化整合系統

廖文淵

11

410912407

張庭瑞

## 授課班級勤缺統計

登비

0

\_

-

#### BE 點名作業 $\sim$ ڻ 2 BE160 授課班級勤缺統計 X 🔁 BE1 點名作業 🙀 授課班級線上點名 學年度學期 授課教師 課程名稱 列印報表 學期授課班級點名單 2 111 ~ 【日四技資工三1】網路管理實務 PDF EXCEL × 🙀 授課班級勤缺統計 第二學期 ~ 内23筆 生理 未請 特殊 已請 合計 序號 喪假 公假 遲到 曠課 學號 姓名 班級 病假 事假 假 假 假 假 此功能功老 日四技資工三1 1 0 \_ \_ \_ \_ \_ \_ \_ \_ 師查詢課程 2 日四技資工三1 0 -\_ \_ \_ \_ -\_ \_ \_ \_ 學生的勤缺 3 日四技資工三1 0 \_ -\_ -\_ \_ \_ ---日四技資工三1 4 0 統計 ----\_ -----日四技資工三1 5 0 \_ -\_ -\_ \_ -\_ -\_ 6 日四技資工三1 0 \_ \_ \_ \_ \_ \_ \_ 日四技資工三1 7 0 -\_ \_ \_ \_ \_ \_ \_ -\_ 8 日四技資工三1 0 \_ \_ \_ \_ \_ \_ \_ \_ -\_ 9 日四技資工三1 0 \_ \_ \_ \_ \_ \_ \_ \_ \_ \_ 10 410912406 莊曜瑋 日四技資工三1 0 ---------\_

-

\_

\_

-

\_

\_

-

\_

日四技資工三1